## 1. 保険医療機関等が集合契約の委任状を作成する

保険医療機関、介護医療院または介護老人保健施設が新型コロナウイルス感染症に係る予防接種に関する集 合契約の委任状を作成し、印刷する手順を説明します。

#### **1** 以下の URL を開きます。

<https://cont-mhlw.force.com/mhlw/vs\_ininJyoTouroku>

委任状を入力する画面が表示されます。

#### 2 保険医療機関コードを入力します。

- 2-1 保険医療機関コード、あるいは介護保険事業所番号(介護医療院または介護老人保健施 設のみ入力可)を入力し、 September 2-1 保険医療院または介護老人保健施
  - ┃ 注意 コードは 10 桁です。完全─致しないと検索できません。お間違えのないようご注意ください。
  - □ 注意 保険医療機関コードを新たに取得した場合、翌月以降に本システムにて検索が可能になります。
  - 注意 保険医療機関の指定を受けていない医療機関またはワクチン接種契約受付システムに入力しても エラーが出る医療機関は、保険医療機関コード等に相当する類似コードの新規付番が必要です。 詳しくは、「2.保険医療機関の指定を受けていない医療機関が集合契約の委任状を作成する」を ご覧ください。

#### 2-2 表示されたコードから、該当のコードを選択します。

★ 該当データが存在しない場合、入力したコードを再確認してください。 正確に入力したにもかかわらず該当データが存在しない場合は、類似コードの新規付番申請が必要となります。

3 契約代表者の情報を入力します。

契約代表者役職、契約代表者氏名を入力します。

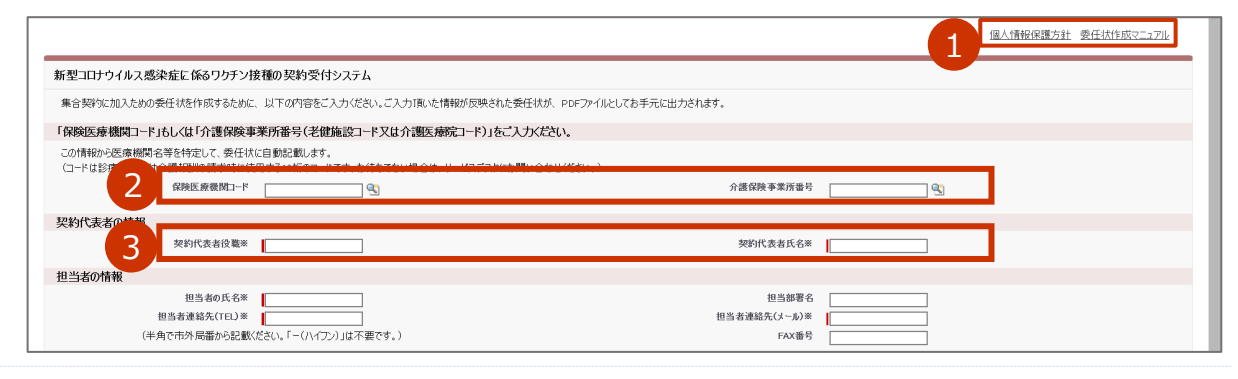

<sup>\*</sup> 画面右上の「個人情報保護方針」を押すと規約画面が表示され、「委任状作成マニュアル」を押すとマニュアルを閲 覧できます。

#### 4 担当者の情報を入力します。

担当者の氏名、担当部署名、担当者連絡先(TEL)、担当者連絡先(メール)を入力します。

#### 5 委任先を選択します。

#### 5-1 委任先が医師会の場合

委任状を提出する医師会が所在する都道府県を選択してください。 委任先となる郡市区医師会の名称を選択してください。

#### 5-2 委任先が医師会以外の団体の場合

委任先となる医師会以外の団体を選択してください。

#### 5-3 いずれの医師会や団体にも属さない場合

いずれの医師会や団体にも属さない場合は、医療機関が所在する市町村が委任先となります。 医療機関が所在する都道府県、市町村を選択してください。

| 当者の情報                                 |              |  |
|---------------------------------------|--------------|--|
| 担当者の氏名※                               | 担当部署名        |  |
| 担当者連絡先(TEL)※                          | 担当者連絡先(メール)※ |  |
| (半角で市外局番から記載(ださい。「-(ハイフン)」は不要です。)     | FAX番号        |  |
| 先の情報 委任先をいずれか一つ入力してください。              |              |  |
| 医師会に委任】                               |              |  |
| 都道府県なし ~                              |              |  |
| 変圧力と46都中区医師云なし >                      |              |  |
| [医師会以外の団体に委任]                         |              |  |
| 委任先となる医師会以外の団体なし                      | ~            |  |
| (古町111- 秀任)                           |              |  |
| 都道府県                                  |              |  |
| 委任先となる市町村なし >                         |              |  |
|                                       |              |  |
| 【都道府県に委任】                             |              |  |
| 36.02.327.49.99.00.00134.36 [12] () ∧ |              |  |

6 個人情報保護方針と入力内容を確認し、「確認」ボタンを押します。

| ■新型コロナリイルス感栄症(<br>→                 | に1徐るリクナン             | /接種の契約受付システ                          |                         |                                | 個人情           | 品に灌ち針を |
|-------------------------------------|----------------------|--------------------------------------|-------------------------|--------------------------------|---------------|--------|
| 集合契約に加入ための委任状を作                     | 乍成するために、             | 以下の内容をご入力ください。ご入力                    | 頂いた情報が反映された愛任状が、 PDFファイ | 们としてお手元に出力されます。                | 一回八日・<br>ブな羽  | 形体受力する |
| 「保険医療機関コード」もしくは                     | 「介護保険事               | 『業所番号(老健施設コード又                       | は介護医療院コード)」をご入力ください     | ۱.                             | 「単田市心         | V/LCVI |
| この情報から医療機関名等を特定<br>(コードは診療報酬又は介護報酬) | 記て、委任状にE<br>の請求時に使用  | 自動記載します。<br>する10桁のコードです。お待ちでない       | き合は、サービスデスクにお問い合わせください。 | )                              |               |        |
| 保険医                                 | Ξ療機関コード              | 9111111                              |                         | 老健施設コード                        | <u></u>       |        |
| 担当者の情報                              |                      |                                      |                         |                                |               |        |
| *担当者の<br>*49米本連絡生(                  | の氏名【必須】<br>(TEL)【必須】 | 77F                                  |                         | *担当部署名【必須】<br>*セルネ連絡た(ノール)「ク酒」 | 77            |        |
| (半角で市外局番から記                         | に載ください。)             |                                      |                         | *亚当省派福元(X-10) 120%日<br>FAX番号   | test@test.com |        |
| 委任先の情報                              |                      |                                      |                         |                                |               |        |
| 委任状の提<br>医師会名(委任先が医師                | 是出先【必須】<br>軍会の時必須)   | 医師会 <b>&gt;</b><br>結合テスト医師会 <b>%</b> |                         |                                |               |        |

「委任状に記載される内容の確認」画面が表示されます。

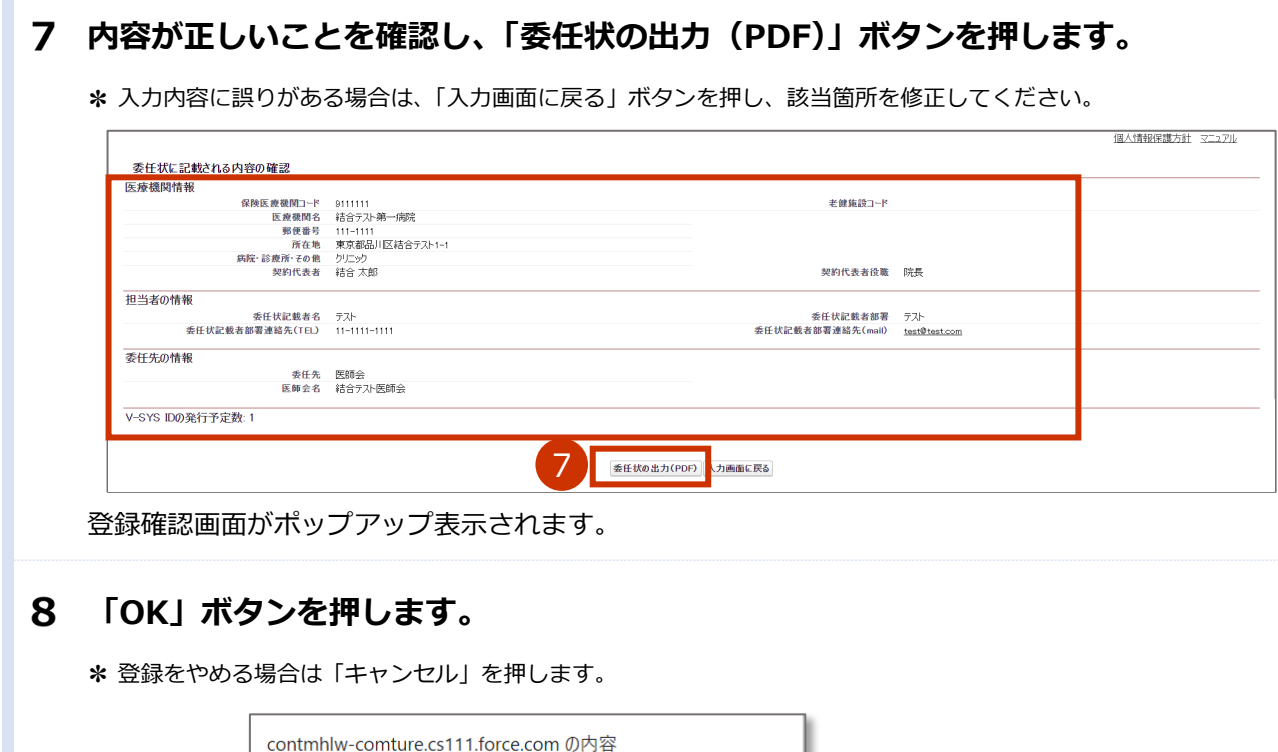

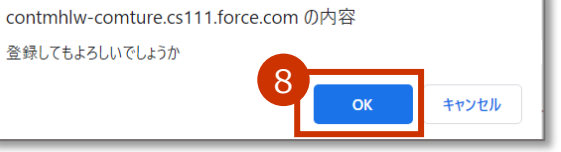

委任状が PDF 形式でダウンロードされます。

## 9 ダウンロードされた PDF ファイルを開き、内容を確認のうえ、印刷してください。 印刷した委任状に押印のうえ、委任先の医療関係団体等に郵送または持参してくださ

い。

\* お使いの PDF 閲覧ソフトウェアにより操作は異なります。

\* 委任状には以下の注意記載がありますのでご確認ください。

【本状を提出する機関の方】

本状を提出後、1週間経過しても委任状の提出先から受領の連絡がない場合や、V-SYSのID、パスワードの連絡がない場合には、委任状の提出先またはV-SYSサービスデスクにご連絡ください。

【委任とりまとめ者の方】

本状の提出元に心当たりがない場合には、本状の提出元にご連絡ください。

★ 委任とりまとめ者(医療関係団体等)が提出された委任状を受領し、システム上でメールを送信する操作を行った 場合、委任状に記載のメールアドレス宛に委任状が受領されたことを通知するメール(受領通知メール)が送信さ れます。

迷惑メール対策やドメイン指定受信等を設定している場合は、受領通知メールが受信されますよう、

「support@jp.salesforce.com」の登録をお願いいたします。

| -       |                                                                            |                                                                      |              | ( <u> </u> |
|---------|----------------------------------------------------------------------------|----------------------------------------------------------------------|--------------|------------|
| 新型コロナ   | 感染症に係るワク                                                                   | ※必ずコピー<br>チン接種用                                                      | ・を保管ください。    |            |
|         |                                                                            | 委任状作成日                                                               | :2021年01月03日 |            |
|         |                                                                            | 委任状                                                                  |              |            |
| 【委任者】   | <ol> <li>医療機関コード         (又は介護老人保健施設コード、         (要応要院コード)     </li> </ol> | л <sup>.</sup> 9111111                                               |              |            |
|         | ②医療機関名                                                                     | 結合テスト第一病院                                                            |              |            |
|         | ③郵便番号                                                                      | 111-1111                                                             |              |            |
|         | ④所在地(要都道府県)                                                                | 東京都品川区結合テスト1-1                                                       |              |            |
|         | ③電話番号(要市外局番)                                                               | 11-1111-1111                                                         |              |            |
|         | ※契約代表者役職・氏名                                                                | 院長 結合 太郎 印                                                           |              |            |
|         | *※は本契約代表者を記入し、                                                             | 必ず捺印すること                                                             |              |            |
| (記入担当者) | 部署・氏名                                                                      | テスト テスト                                                              |              |            |
|         | メールアドレス                                                                    | test@test.com                                                        |              |            |
|         | *ワクチン接種円滑化システム<br>ドレスを必須の入力項目としつ<br>で、FAX番号をご登録くださし                        | の利用の際に、メールでの情報伝達が頻繁に行われることから、<br>います。やむを得ない事情がある場合には、市町村に事情を説明<br>い。 | メールア<br>した上  |            |
|         | FAX番号                                                                      |                                                                      |              |            |

1.保険医療機関等が集合契約の委任状を作成するの手順はこれで終わりです。

# 2. 保険医療機関の指定を受けていない医療機関が集 合契約の委任状を作成する

保険医療機関の指定を受けていない、または保険医療機関コード等はあるがワクチン接種契約受付システム に入力してもエラーが出る医療機関が、新型コロナウイルス感染症に係る予防接種に関する集合契約の委任 状を作成し、印刷する手順を説明します。

都道府県が設置する特設の接種会場も同様の流れで申請・登録してください。

# 2.1 類似コードの付番を申請する

保険医療機関コード等に相当する類似コードの新規付番が必要なため、所在の都道府県に申請を行います。

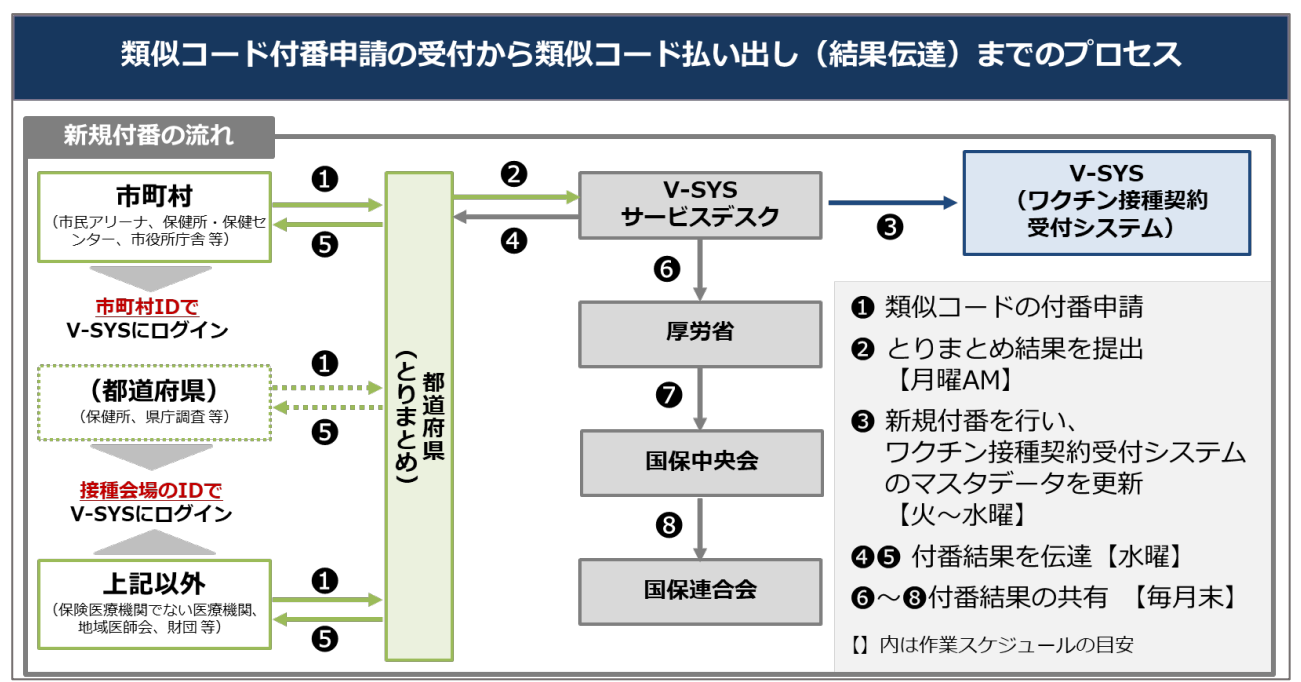

類似コードは、以下のプロセスを経て発行されます。

類似コードの新規付番申請は、下記の様式を用いて行います。

様式の取得方法につきましては、都道府県にお問い合わせください。

| <u> </u>                  |            |                |                                                                                  |
|---------------------------|------------|----------------|----------------------------------------------------------------------------------|
| 新規コードの付番申請書               |            |                |                                                                                  |
| 「医療機関・接種会場名」を             | 入力してください   |                |                                                                                  |
|                           |            |                |                                                                                  |
| A.コードを付番する施設の情報           |            |                |                                                                                  |
| 項目名                       | 入力項目       | 記入例            | 説明                                                                               |
| 医療機関・接種会場名 ※              |            | ブイシスセンター       | コードを付書する/既存コード利用の施設名を記載してください                                                    |
| 代表者名(厚生 太郎)               |            | 厚生 太郎          | 施設の代表者名を記載してください                                                                 |
| 郵便奮号(000-0000)            |            | 100-8916       | 郵便書号7桁をハイフン付きで記載してください(半角数字)                                                     |
| 都道府県(例:東京都)               |            | 長崎県            | 都道府県を記載してください                                                                    |
| 市町村(例:千代田区)               |            | 島原市            | 市町村名を記載してください                                                                    |
| 町名・番地(例:霞が関1-2-2)         |            | 霞が関1-2-2       | 町名以降を記載してください                                                                    |
| 代表電話番号(00-0000-0000)      | 1          | 03-0000-0000   | 代表電話書号を市外局番からハイフン付きで記載してください(半角数字)                                               |
|                           |            | $\sim -$       | ~/                                                                               |
| (由請考の情報                   | L.         |                |                                                                                  |
| 項目名                       | 入力項目       | 記入例            | 説明                                                                               |
| 申請者氏名(厚労 太郎)              |            | 厚生 花子          |                                                                                  |
| 申請者所属組織                   |            | 厚生労働省          |                                                                                  |
| 申請者部署名                    |            | 健康局健康課         | -<br>システムには登録されませんが、コード付番時の間含せ先となるため連絡先と担当                                       |
| 申請者役職                     |            | 担当             | 者名を記載してください                                                                      |
| 申請者メールアドレス                |            | hanako@sample. |                                                                                  |
| 申請者電話番号                   |            | 03-0000-0000   | ]                                                                                |
| 申請会場の設置主体                 |            | その他(地域医師会、財団等) | 申請会場の設置主体を選択してください<br>自由診療の医療機関や医緑機関コードをお持ちでない医療機関は「その他(地域医<br>師会、財団等)」を選択してください |
| -<br>申請書の提出先:各都道府県に提出してくだ | <u>'さい</u> |                |                                                                                  |

ワクチン接種契約受付システム操作マニュアル 3.0版 保険医療機関の指定を受けていない医療機関が集合契約の委任状を作成する

# 2.2 ワクチン接種契約受付システムに登録する

「2.1 類似コードの付番を申請する」で取得した保険医療機関コードに相当する類似コードを用い、ワクチン接種契約受付システムにて集合契約の委任状を作成します。

#### **1** 以下の URL を開きます。

<https://cont-mhlw.force.com/mhlw/vs\_ininJyoTouroku>

委任状を入力する画面が表示されます。

★ 画面右上の「個人情報保護方針」を押すと規約画面が表示され、「委任状作成マニュアル」を押すとマニュアルを閲覧できます。

2 「2.1 類似コードの付番を申請する」で取得した保険医療機関コード等に相当する 類似コードを入力します。

2-1 類似コードを「保険医療機関コード」欄に入力し、 🕾を押します。

▶ 注意 コードは 10 桁です。完全一致しないと検索できません。お間違えのないようご注意ください。

2-2 表示されたコードから、該当のコードを選択します。

\* 該当データが存在しない場合、入力したコードを再確認してください。

#### 3 契約代表者の情報を入力します。

契約代表者役職、契約代表者氏名を入力します。

#### 4 担当者の情報を入力します。

担当者の氏名、担当部署名、担当者連絡先(TEL)、担当者連絡先(メール)を入力します。

|                                                                           | 1 個人情報保護方針 愛任状作成2二 <u>2</u> 业    |
|---------------------------------------------------------------------------|----------------------------------|
| 新型コロナウイルス感染症に係るワクチン接種の契約受付システム                                            |                                  |
| 集合契約に加入ための委任状を作成するために、以下の内容をご入力ください。ご入力頂いた情報が                             | 「反映された委任状が、PDFファイルとしてお手元に出力されます。 |
| 「保険医療機関コード」もしくは「介護保険事業所番号(老健施設コード又は介護医療院コ                                 | ード)」をご入力ください。                    |
| この情報から医療機関名等を特定して、委任状に自動記載します。<br>(コードは診療の)の時期時には中まるのにのういておいたたちでいた場合は、サート | コーゴラ hresh間 いんみ山/花みい ~           |
|                                                                           | 介護保険季準所番号                        |
| 契約代表者の##報                                                                 |                                  |
| 3 契約代表者役職※                                                                | 契約代表者氏名※                         |
| 担当者の情報                                                                    |                                  |
| 担当者の氏名※                                                                   |                                  |
| (半角で市外局番から記載(ださい。「-(ハイフン)」は不要です。)                                         | 世当者那幅元(X-70)本                    |
| 委任先の情報 委任先をいずいか一つ入力してください。                                                |                                  |
| [医師会に委任]                                                                  |                                  |
| ● 二 なしーー >                                                                |                                  |
| 【医師会以外0团体に委任】                                                             |                                  |
| 委任先とねる医師会以外の団体なし                                                          | v                                |
| 【市町村に委任】                                                                  |                                  |
| 委任先となる市町村                                                                 |                                  |

#### 5 委任先を選択します。

#### 5-1 委任先が医師会の場合

委任状を提出する医師会が所在する都道府県を選択してください。 委任先となる郡市区医師会の名称を選択してください。

#### 5-2 委任先が医師会以外の団体の場合

委任先となる医師会以外の団体を選択してください。

#### 5-3 いずれの医師会や団体にも属さない場合

いずれの医師会や団体にも属さない場合は、医療機関が所在する市町村が委任先となります。 医療機関が所在する都道府県、市町村を選択してください。

\* 都道府県が設置する特設の接種会場の場合は、当該会場が所在する市町村が委任先となります。

| 委任先の情報 委任先をいずれか一つ入力してく岩                                                 | さい。 |  |
|-------------------------------------------------------------------------|-----|--|
| 医師会に委任】                                                                 |     |  |
| 都道府県 一なし                                                                |     |  |
| 委任先となる都市区医師会なし                                                          |     |  |
|                                                                         |     |  |
| 医師会以外の団体に委任】                                                            |     |  |
| 委任先となる医師会以外の団体 一なし                                                      | v   |  |
| C                                                                       |     |  |
| 【市町村に委任】                                                                |     |  |
| 都道府県なし                                                                  | - ~ |  |
| 委任先となる市町村なし                                                             | ~   |  |
|                                                                         |     |  |
| 【都道府県に委任】                                                               |     |  |
| 委任先となる都道府県なし                                                            | V   |  |
| (市町林委任)     参通府県 □-丘し<br>委任先なる市町村 □-丘し     【都道府県に委任】     委任先なる都道府県 □-ムし |     |  |

#### 6 個人情報保護方針と入力内容を確認し、「確認」ボタンを押します。

| 4                                                |                                           |                              | 個人情報保護方針      | 汁オ   |
|--------------------------------------------------|-------------------------------------------|------------------------------|---------------|------|
| 集合契約に加入ための委任状を作成するために、                           | 以下の内容をご入力ください。こ入力頂いた情報が反映さ                | 1た要任状が、PDFファイルとしてお手元に出力されます。 |               | 41 C |
| 「保険医療機関コード」もしくは「介護保険。                            | 事業所番号(老健施設コード又は介護医療院コー                    | ド)」をご入力ください。                 | 唯認くにさい        |      |
| この情報から医療機関名等を特定して、委任状に<br>(コードは診療報酬又は介護報酬の請求時に使用 | 自動記載します。<br>する10桁のコードです。お待ちでない場合は、サービスデスク | にお問い合わせください。)                |               |      |
| 保険医療機関コード                                        | 9111111                                   | 老健施設コード                      | @             |      |
| 担当者の情報                                           |                                           |                              |               |      |
| *担当者の氏名【必須】                                      | テスト                                       | *担当部署名【必須】                   | 721           |      |
| *担当者連絡先(TEL)【必須】                                 | 11-1111-1111                              | *担当者連絡先(メール)【必須】             | test@test.com |      |
| (半角で市外局番から記載ください。)                               |                                           | FAX番号                        |               |      |
| 委任先の情報                                           |                                           |                              |               |      |
| 委任状の提出先【必須】                                      | 医師会 🗸                                     |                              |               |      |
| 医師会名(委任先が医師会の時必須)                                | 結合テスト医師会                                  |                              |               |      |
|                                                  |                                           |                              |               |      |

「委任状に記載される内容の確認」画面が表示されます。

#### 7 内容が正しいことを確認し、「委任状の出力(PDF)」ボタンを押します。 \* 入力内容に誤りがある場合は、「入力画面に戻る」ボタンを押し、該当箇所を修正してください。 個人情報保護方針 マニュアル 委任状に記載される内容の確認 医療機関情報 老健施設コード 契約代表者役職 院長 担当者の情報 委任状記載者名 テスト 委任状記載者部署連絡先(TEL) 11-1111-1111 委任状記載者部署 テスト 委任状記載者部署連絡先(mail) <u>test@test.com</u> 委任先の情報 委任先 医師会 医師会名 結合テスト医師会 V-SYS IDの発行予定数:1 7 委任状の出力(PDF) 人力画面に戻る 登録確認画面がポップアップ表示されます。

## 8 「OK」ボタンを押します。

\* 登録をやめる場合は「キャンセル」を押します。

| contmhlw-comture.cs111.force.com ( | の内容 | - 1   |
|------------------------------------|-----|-------|
| 登録してもよろしいでしょうか                     |     |       |
| 8                                  | ОК  | キャンセル |
|                                    |     |       |

委任状が PDF 形式でダウンロードされます。

## 9 ダウンロードされた PDF ファイルを開き、内容を確認のうえ、印刷してください。 印刷した委任状に押印のうえ、委任先の医療関係団体等に郵送または持参してくださ

い。

\* お使いの PDF 閲覧ソフトウェアにより操作は異なります。

\* 委任状には以下の注意記載がありますのでご確認ください。

【本状を提出する機関の方】

本状を提出後、1週間経過しても委任状の提出先から受領の連絡がない場合や、V-SYSのID、パスワードの連絡がない場合には、委任状の提出先またはV-SYSサービスデスクにご連絡ください。

【委任とりまとめ者の方】

本状の提出元に心当たりがない場合には、本状の提出元にご連絡ください。

\* 委任とりまとめ者(医療関係団体等)が提出された委任状を受領し、システム上でメールを送信する操作を行った 場合、委任状に記載のメールアドレス宛に委任状が受領されたことを通知するメール(受領通知メール)が送信さ れます。

迷惑メール対策やドメイン指定受信等を設定している場合は、受領通知メールが受信されますよう、

「support@jp.salesforce.com」の登録をお願いいたします。

| 委任状.pdf |                                                 |                                       | 1 / 2                                                  |                                      |         | e 1 🖶 |
|---------|-------------------------------------------------|---------------------------------------|--------------------------------------------------------|--------------------------------------|---------|-------|
|         | 新型コロナ感染症に係る                                     | ワクチン掛                                 | 6種用                                                    | ※必ずコピーを保管                            | ください。   | 9     |
|         |                                                 |                                       | 委任状                                                    | 委任状作成日:2021                          | 年01月03日 |       |
|         | 【委任者】<br>③医療機関コード<br>(又は介護名人保健施<br>護医療院コード)     | 2コード、介 9111                           | 111                                                    |                                      |         |       |
|         | ②医療機関名<br>③郵便番号                                 | 結合:                                   | Fスト第一病院<br> 111                                        |                                      |         |       |
|         | ④所在地(要都道府<br>②電話番号(要市5                          | 、局番) 11-11                            | 8品川区結合テスト1-1<br> 11-1111                               |                                      |         |       |
|         | ※契約代表者役職・<br>*※は本契約代表者・                         | 氏名 院長<br>記入し、必ず捺日                     | 結合 太郎<br>0すること                                         | fP                                   |         |       |
|         | (記入担当者)<br>部署・氏名                                |                                       | テスト テスト                                                | •                                    |         |       |
|         | メールアドレ<br>・ワクチン接種円滑<br>ドレスを必須の入か<br>で、FAX番号をご登録 | ス<br>(システムの利用¢<br>(目としています。<br>にください。 | test@test.com<br>D際に、メールでの情報伝達が頻繁(<br>やむを得ない事情がある場合には、 | n<br>に行われることから、メールア<br>、市町村に事情を説明した上 |         | •     |
|         | FAX番号                                           |                                       |                                                        |                                      |         | -     |

2.保険医療機関の指定を受けていない医療機関が集合契約の委任状を作成するの手順はこれで終わりです。

# 3. 市町村が特設の接種会場の設置主体として集合契約の委任状を作成する

<u>市町村</u>が特設の接種会場の設置主体として新型コロナウイルス感染症に係る予防接種に関する集合契約の委 任状を作成し、印刷する手順を説明します。

## 3.1 類似コードの付番を申請する

保険医療機関コード等に相当する類似コードの新規付番が必要なため、所在の都道府県に申請を行います。

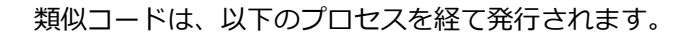

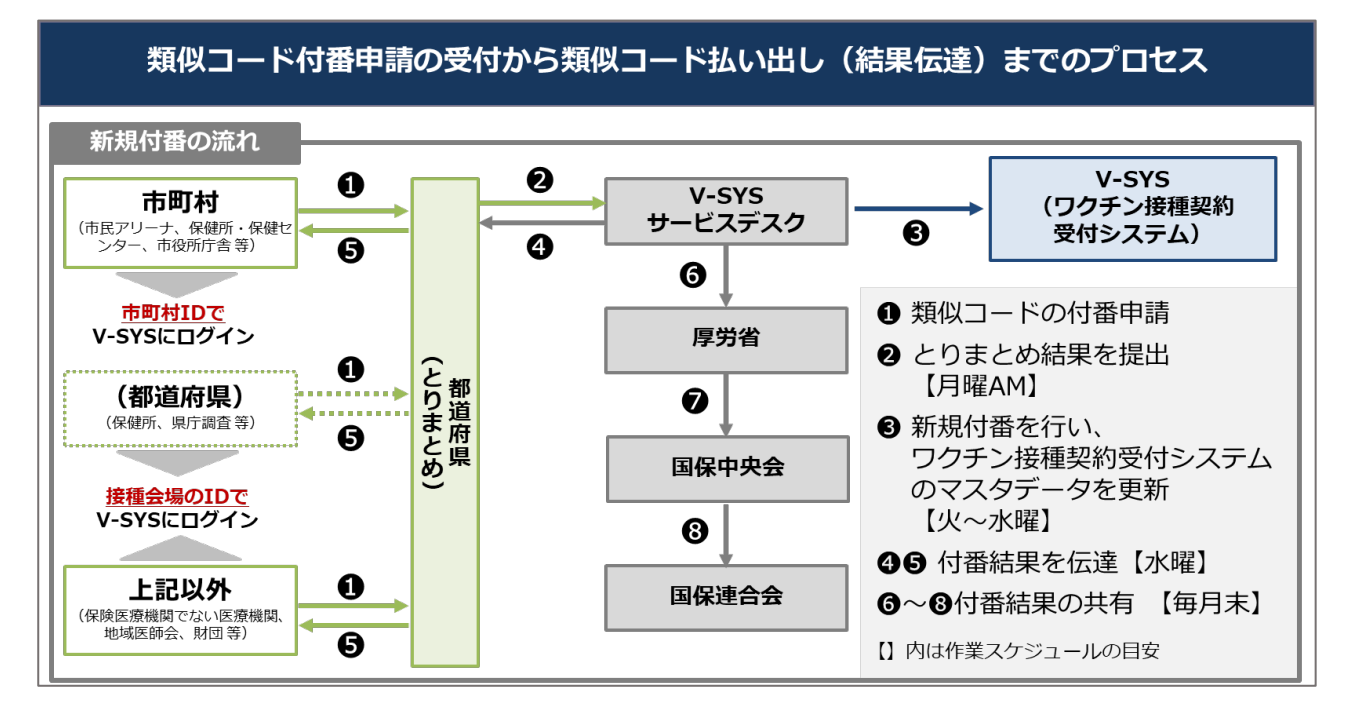

## 3.2 ワクチン接種契約受付システムに登録する

「3.1 類似コードの付番を申請する」で取得した保険医療機関コードに相当する類似コードを用い、ワクチ ン接種契約受付システムにて集合契約の委任状を作成します。

#### 1 以下の URL を開きます。

<https://cont-mhlw.force.com/mhlw/vs ininJyoTouroku>

委任状を入力する画面が表示されます。

\* 画面右上の「個人情報保護方針」を押すと規約画面が表示され、「委任状作成マニュアル」を押すとマニュアルを閲 覧できます。

#### 2 「3.1 類似コードの付番を申請する」で取得した保険医療機関コード等に相当する 類似コードを入力します。

#### 類似コードを「保険医療機関コード欄」に入力し、🕙を押します。 2-1

複数の特設会場の設置を申請した場合、いずれか1つの特設会場の類似コードを入力してくださ い。

■ 注意 コードは 10 桁です。完全一致しないと検索できません。お間違えのないようご注意く ださい。

#### 2-2 表示されたコードから、該当のコードを選択します。

\* 該当データが存在しない場合、入力したコードを再確認してください。

3 契約代表者の情報を入力します。

契約代表者役職、契約代表者氏名を入力します。

#### 4 担当者の情報を入力します。

担当者の氏名、担当部署名、担当者連絡先(TEL)、担当者連絡先(メール)を入力します。

|                                                                                                    | 1 個人情報保護方針 愛任法作成マニュアル          |
|----------------------------------------------------------------------------------------------------|--------------------------------|
| 新型コロナウイルス感染症に係るワクチン接種の契約受付システム                                                                                                    |                                |
| 集合契約に加入ための委任状を作成するために、以下の内容をご入力ください。ご入力頂いた情報が反映された委任                                                                                                  | ∃状が、PDFファイルとしてお手元に出力されます。      |
| 「保険医療機関コード」もしくは「介護保険事業所番号(老健施設コード又は介護医療院コード)」をご入力                                                                                                    | かださい。                          |
| この情報から医療機関名等を特定して、委任状に自動記載します。<br>(コードは診療のの)、た合語が思います。はこれ、たたたたたい、思った、たたたたい、思った、してごうたたた問題                                                              | 1.5.4.11/Mar. 1                |
| 2 <u><u><u></u><u></u><u></u><u></u><u></u><u><u></u><u></u><u></u><u><u></u><u></u><u></u><u></u><u></u><u></u><u></u><u></u><u></u></u></u></u></u> | 介護保険事業所當号                      |
| 契約代表者の基本                                                                                                    | 契約代表者氏名率                       |
| 担当者の情報                                                                                                    |                                |
| 但当都の氏名業<br>型当者通絡先(TEJ)業<br>(半角で市外局帯から記数ださい。「−(/\/T2·)」は不要です。)                                                                                         | 担当部署名<br>担当者連絡先(x~k)率<br>FAX番号 |
| 委任先の情報 委任先をいずいかーっ入力してください。                                                                                                    |                                |

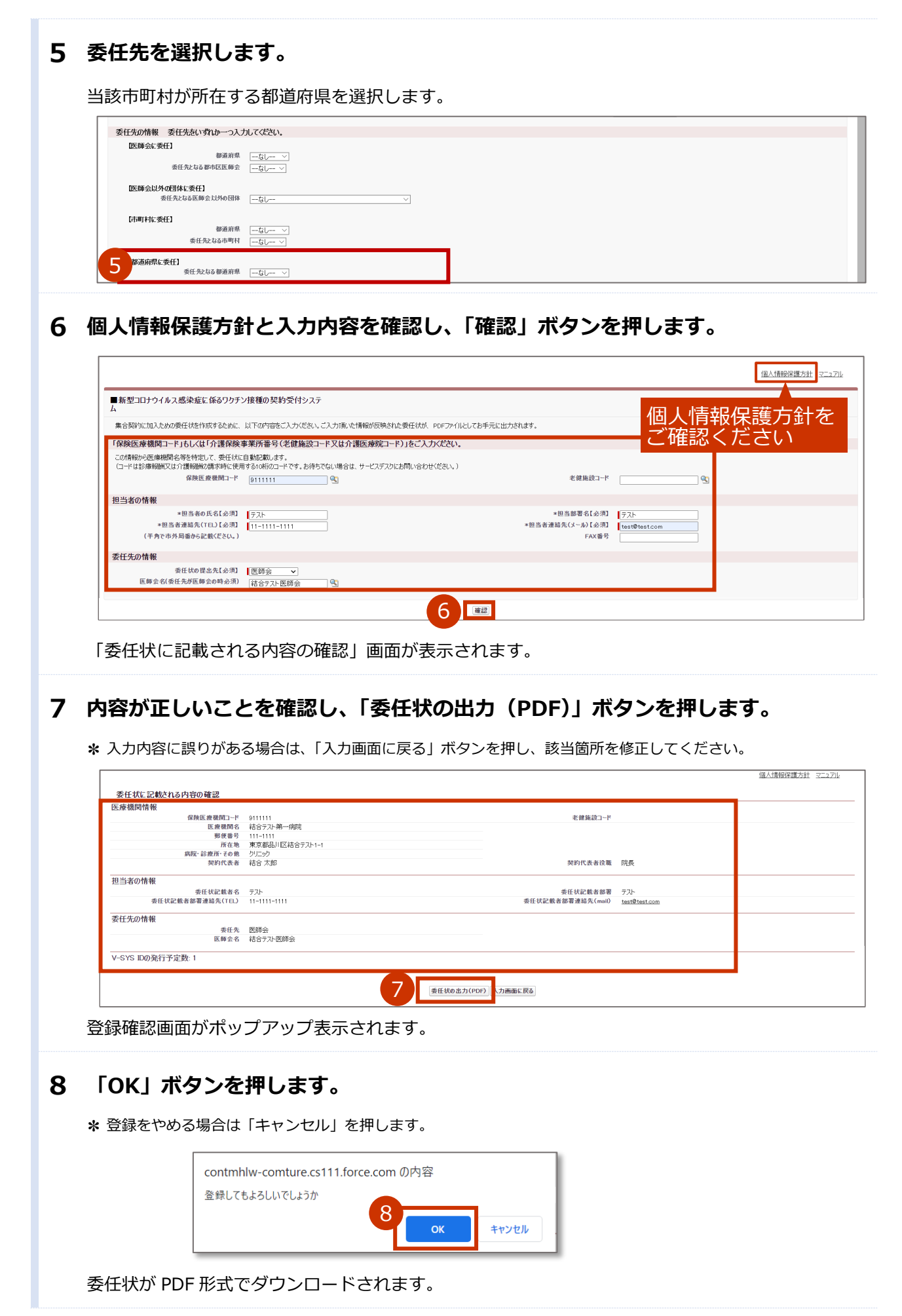

## 9 ダウンロードされた PDF ファイルを開き、内容を確認のうえ、印刷してください。 印刷した委任状に押印のうえ、委任先の都道府県に郵送または持参してください。

\* お使いの PDF 閲覧ソフトウェアにより操作は異なります。

\* 委任状には以下の注意記載がありますのでご確認ください。

【本状を提出する機関の方】

本状を提出後、1週間経過しても委任状の提出先から受領の連絡がない場合や、V-SYSの ID、パスワードの連絡 がない場合には、委任状の提出先または V-SYS サービスデスクにご連絡ください。

【委任とりまとめ者の方】

本状の提出元に心当たりがない場合には、本状の提出元にご連絡ください。

\* 委任とりまとめ者(医療関係団体等)が提出された委任状を受領し、システム上でメールを送信する操作を行った 場合、委任状に記載のメールアドレス宛に委任状が受領されたことを通知するメール(受領通知メール)が送信さ れます。

迷惑メール対策やドメイン指定受信等を設定している場合は、受領通知メールが受信されますよう、

「support@jp.salesforce.com」の登録をお願いいたします。

|         |                                                                        | 1 / 2                                                             |                                                                                                    |                                                                                                    | • <u>•</u>                                                                            |
|---------|------------------------------------------------------------------------|-------------------------------------------------------------------|----------------------------------------------------------------------------------------------------|----------------------------------------------------------------------------------------------------|---------------------------------------------------------------------------------------|
| 新型コロナ   | -感染症に係るワク音                                                             | <sup>※必</sup><br>チン接種用                                            | ずコピーを保管ください。                                                                                                    | 5                                                                                                    | 9                                                                                     |
|         |                                                                        |                                                                   | 伏作成日:2021年01月03                                                                                                    | B                                                                                                    |                                                                                       |
|         |                                                                        | 委任状                                                               |                                                                                                    |                                                                                                    |                                                                                       |
| 【委任者】   | <ol> <li>⑤医療機関コード         (又は介護者人保健施設コード、<br/>護医療院コード)     </li> </ol> | <b>介</b> 9111111                                                  |                                                                                                    |                                                                                                    |                                                                                       |
|         | ②医療機関名                                                                 | 結合テスト第一病院                                                         |                                                                                                    |                                                                                                    |                                                                                       |
|         | ③郵便番号                                                                  | 111-1111                                                          |                                                                                                    |                                                                                                    |                                                                                       |
|         | ④所在地(要都道府県)                                                            | 東京都品川区結合テスト1-1                                                    |                                                                                                    |                                                                                                    |                                                                                       |
|         | ③電話番号(要市外局番)                                                           | 11-1111-1111                                                      |                                                                                                    |                                                                                                    |                                                                                       |
|         | ※契約代表者役職・氏名                                                            | 院長 結合 太郎                                                          | 印                                                                                                    |                                                                                                    |                                                                                       |
|         | *※は本契約代表者を記入し、                                                         | 必ず捺印すること                                                          |                                                                                                    |                                                                                                    |                                                                                       |
| (記入担当者) | 部署・氏名                                                                  | テスト テスト                                                           |                                                                                                    |                                                                                                    |                                                                                       |
|         | メールアドレス                                                                | test@test.com                                                     |                                                                                                    |                                                                                                    | •                                                                                     |
|         | *ワクチン接種円滑化システム<br>ドレスを必須の入力項目として<br>で、FAX番号をご登録ください                    | ωの利用の際に、メールでの情報伝達が頻繁に行われる≀<br>∵います。やむを得ない事情がある場合には、市町村に≀<br>∘     | ことから、メールア<br>事情を説明した上                                                                                                    |                                                                                                    | +                                                                                     |
|         | FAX番号                                                                  |                                                                   |                                                                                                    |                                                                                                    | -                                                                                     |
|         |                                                                        |                                                                   |                                                                                                    |                                                                                                    |                                                                                       |
|         | 新型コロナ<br>(第任巻)<br>(2人間前巻)                                              | 新型コロナ感染症に係るワクス<br>(単任者)<br>(単年年年年年年年年年年年年年年年年年年年年年年年年年年年年年年年年年年年年 | 第型コロナ感染症に係るワクチン接種用       メペ         第型コロナ感染症に係るワクチン接種用       ア         第二       第二         第二       第二         第二 | 第型コロナ感染症に係るワクチン接種用         **ペロゴーを除きなられる           第型コロナ感染症に係るワクチン接種用         C. * *ロンドのないのである           定てきためのないのである         C. * *ロンドのないのないのである           「たちまの、         C. * *ロンドのないのないのないのないのないのないのないのないのないのないのないのないのないの | <text><text><text><text><section-header></section-header></text></text></text></text> |

す。

# V-SYS サービスデスク

以下の場合は、V-SYS サービスデスクにお問い合わせください。

- 新型コロナウイルス感染症に係るワクチン接種契約受付システムの操作でお困りの場合
- 正確にコードを入力したのに該当データが存在しない場合

## V-SYS サービスデスクナビダイヤル

### 電話番号 : 0570-026-055

対応時間 :8:30~19:00 (土日祝日を除く平日のみ)